## Tisztelt Hallgatók !

A 2007/2008-as tanévtől a befizetési kötelezettségeket pl.: utóvizsgadíj, tandíj, kollégiumi díj, illetve külön eljárási díj befizetését átutalással kell fizetniük a NEPTUN rendszeren keresztül.

Az MKE honlapon a Neptun hallgatói verzión keresztül.

A befizetést kezdeményezheti a hallgató és az egyetem is, melyről az alábbiakban adunk segítséget Önöknek.

## HALLGATÓI OLDALRÓL

A díj tételek rendezésének módja két lépésből áll. Elsőként Önöknek a keletkező kötelezettséget **Pénzügyek/Tétel** kiírás menüpontban létre kell hoznia. Második lépésben történhet meg a pénzügyi rendezés Bankkártyával történő befizetéssel. Egy példán keresztül szeretnénk megmutatni Önöknek a lépéseket. Pl,: Utóvizsga díjat szeretnénk befizetni.

| Varaljai Lászlóné - XKGYKD<br>Verziószám:<br>Egweiges Taulinányi RoutszerVáraljai Lászlóné - XKGYKD<br>Verziószám:<br>Egweiges Taulinányi RoutszerNEPTUN<br>Egweiges Taulinányi RoutszerKiírt tétel létrehozásaNEPTUN<br>Egweiges Taulinányi RoutszerVáraljai Lászlóné - XKGYKD<br>Verziószám:<br>Előzmények:<br>Tétel kiírásSoját adatokKiírt tétel létrehozásaNEPTUN<br>Egweiges Taulinányi RoutszerKiírt tétel létrehozásaSoját adatokAdatokSoját adatokAdatokNezetéi jegimek:<br>Tátel kitekozásaSoját adatokVizsgajelentkezésSoját adatokSzakinányokTátel kitekozásaVizsgajelentkezésÓrarendVizsgajelentkezésSzakinányokPenzingyekPedrzátésPostonátjak, klífzetVizsgajelentkezésPedzitásTranzakciós lista<br>Ocstonátjak, klífzetMegozdási szabályokPerzingyekMegozdási szabályokTranzakciós lista<br>PerzingyetksMegozdási szabályokTranzakciós lista<br>PerzingyetksMegozdási szabályokEgyereleg, VisszautalMegozdási szabályokEgyereleg, VisszautalPototonátjak, klífzetEgyereleg, VisszautalPototonátjak, klífzetEgyereleg, VisszautalNegyereleg, VisszautalEgyereleg, VisszautalNegyereleg, VisszautalEgyereleg, Visszautal                                                                                                    |                                                                 |                                                                           |                                           |                                                                           |
|----------------------------------------------------------------------------------------------------|-----------------------------------------------------------------|---------------------------------------------------------------------------|-------------------------------------------|---------------------------------------------------------------------------|
| NEPTUN   Rgwiges Tanulmányi Rendszer   Saját adatok   Saját adatok   Saját adatok   Saját adatok   Saját adatok   Adatok   Adatok   Saját adatok   Saját adatok   Szalátnányok   Szalátnányok   Szalátátás iszabályok   Szatináj megosztás   Szatináj megosztás                                                                                                    |                                                                 | Váraljai Lászlóné - XK6YKD<br>Verziószám: 191<br>Előzmények: Tétel kiírás | R                                         | Váraljai Lászlóné - XK6YKD<br>Verziószám: 191<br>Előzmények: Tétel kiírás |
| <ul> <li>Šajāt adatok</li> <li>Šajāt adatok</li> <li>Žizenetek</li> <li>Adatok</li> <li>Šajāt adatok</li> <li>Šajāt adatok<!--</td--><td>NEPTUN<br/>Egysé ges Tanulmányi Rendszer</td><td><ul> <li>Kiírt tétel létrehozása</li> </ul></td><td>NEPTUN<br/>Egységes Tanulmányi Rendszer</td><td><ul> <li>Kiírt tétel létrehozása</li> </ul></td></li></ul>                                                                                      | NEPTUN<br>Egysé ges Tanulmányi Rendszer                         | <ul> <li>Kiírt tétel létrehozása</li> </ul>                               | NEPTUN<br>Egységes Tanulmányi Rendszer    | <ul> <li>Kiírt tétel létrehozása</li> </ul>                               |
| Matok   Matok   Adatok   Adatok   Fizetési jogrimek:Kérem válasszoni-   Tárgyak   Órarend   Vizsgajelentkezés   Vizsgajelentkezés   Pénzügyek   Befizetés   Tranzakciós lista   Ósztöndíjak, kifizet   Egyenleg, Visszautal   Egyenleg, Visszautal   Megosztási szabályok   Ósztöndíji megosztási                                                                                                    | 避 Saját adatok                                                  |                                                                           |                                           |                                                                           |
| Image: Signal signal signa | 🦟 Üzenetek                                                      | Adatok                                                                    | 避 Saját adatok                            |                                                                           |
| Image: Statistic Statistic Statisti | Tanulmányok                                                     | Fizetési jogcímek:Kérem válasszon!-                                       | 🖅 Üzenetek                                | Adatok                                                                    |
| Image: Signal Statistic Signal Statistic Statistic Signal Statistic Statistic Signal Statistic Statistic Signal Statistic Statistic Signal Statistic Statistic Signal Statistic Statistic Signal Statistic Statistic Signal Statistic Statistic Signal Statistic Statistic Statist | 🛃 Tárgyak                                                       | Tétel létrehozása                                                         | 🚑 Tanulmányok                             | Fizetési jogcímek:Kérem válasszon!                                        |
| Image: Symplematic series       Image: Symplematic series         Image: Symplematic series       Image: Symplematic series                                                                                                    | 分 Órarend                                                       |                                                                           | 🛃 Tárgyak                                 | Kérem válasszon!-                                                         |
| Szakirányok       III Vizsgajelentkezés         Pénzügyek       III Vizsgajelentkezés         Pénzügyek       Szolgáltatás jogcím         Pénzügyek       Pénzügyek         Tranzakciós lista       Pénzügyek         Ösztöndíjak, kifizet       Pénzügyek         Egyenleg, Visszautal       Pénzügyek         Megosztási szabályok       Ösztöndíjak, kifizet         Ösztöndíji megosztás       Pénzügyek, Visszautal                                                                                                    | Vizsgajelentkezés                                               |                                                                           | 分 Órarend                                 | KED jogcím                                                                |
| Pénzügyek       Pénzügyek         Befizetés       Szakirányok         Tranzakciós lista       Pénzügyek         Ösztöndíjak, kifizet       Befizetés         Egyenleg, Visszautal       Pénzügyek         Megosztási szabályok       Ösztöndíjak, kifizet         Ösztöndíj megosztás       Egyenleg, Visszautal                                                                                                    | Szakirányok                                                     |                                                                           | Vizsgaielentkezés                         | Szolgáltatás jogcím                                                       |
| > Befizetés       File Szakirányok         > Tranzakciós lista       Pénzügyek         > Ösztöndíjak, kifizet       > Befizetés         > Egyenleg, Visszautal       > Tranzakciós lista         > Tétel kiírás       > Ösztöndíjak, kifizet         > Megosztási szabályok       > Ösztöndíjak, kifizet         > Ösztöndíj megosztás       > Egyenleg, Visszautal                                                                                                    | Pénzügyek                                                       |                                                                           | A2 vi2.3 gajerentkezes                    |                                                                           |
| <ul> <li>Tranzakciós lista</li> <li>Ösztöndíjak, kifizet</li> <li>Egyenleg, Visszautal</li> <li>Tétel kiírás</li> <li>Megosztási szabályok</li> <li>Ösztöndíj megosztás</li> <li>Verse verse verse</li></ul>              | Befizetés                                                       |                                                                           | Szakirányok                               |                                                                           |
| <ul> <li>Osztöndíjak, kifizet</li> <li>Egyenleg, Visszautal</li> <li>Tétel kiírás</li> <li>Megosztási szabályok</li> <li>Ösztöndíj megosztás</li> <li>Kifizet</li> <li>Egyenleg, Visszautal</li> </ul>                                                                                                    | <ul> <li>Tranzakciós lista</li> </ul>                           |                                                                           | Pénzügyek                                 |                                                                           |
| <ul> <li>Egyenleg, Visszautal</li> <li>Tétel kíírás</li> <li>Megosztási szabályok</li> <li>Ösztöndíj megosztás</li> <li>Ösztöndíj megosztás</li> </ul>                                                                                                    | <ul> <li>Ösztöndíjak, kifizet</li> </ul>                        |                                                                           | Befizetés                                 |                                                                           |
| Image: State of the state of the state                      | Egyenleg, Visszautal                                            |                                                                           | Tranzakciós lista                         |                                                                           |
| <ul> <li>▶ Ösztöndíj megosztás</li> <li>▶ Egyenleg, Visszautal</li> </ul>                                                                                                    | <ul> <li>I etel Kilfas</li> <li>Megosztási szabályok</li> </ul> |                                                                           | Ösztöndíjak, kifizet                      |                                                                           |
|                                                                                                    | <ul> <li>Ösztöndíj megosztás</li> </ul>                         |                                                                           | <ul> <li>Egyenleg, Visszautal…</li> </ul> |                                                                           |

A tétel kiírásához először legördülő menüből a **fizetési jogcím kiválasztása (IV jogcím**) szükséges, majd kiválaszthatja, hogy melyik tantárgyra szeretné ezt a díjat befizetni.

| NEPTIN                                                                                                    |                          |
|----------------------------------------------------------------------------------------------------|--------------------------|
| gységes Tanulmányi Rendszer        Klírt tétel létrehozása     NEPTUN       gységes Tanulmányi Rendszer     F | Visszajelzés             |
| 🖞 Saját adatok 🧖 Saját adatok                                                                                 |                          |
| 🕉 Üzenetek Adatok 🖉 🐼 Üzenetek                                                                                | Kjírt tétel létrehozás   |
| 🖉 Tanulmányok Fizetési jogcímek: 📈 jogcím                                                                     | A tétel kiírás sikerült! |
| Tárgyak TárgyakKérem válasszon                                                                                |                          |
| Órarend IV összerKérem válasszon!                                                                             | Vissza                   |
| Vizsgajelentkezés Gazdaságmatematika 1                                                                        |                          |
| Szakirányok Pénzügyek alapjai Szakirányok                                                                     |                          |
| Számitel alapjai                                                                                              |                          |
| ▶ Befizetés Testnevelés 1 ▶ Befizetés                                                                         |                          |
| Tranzakciós lista                                                                                             |                          |

A **Tétel létrehozása parancs** gombra klikkelve a rendszerben rögzítésre kerül az utóvizsgadíj fizetési kötelezettsége, amelyről Visszajelzést is kap.

## AZ EGYETEM OLDALÁRÓL történő kiírás szerinti befizetés

**Pénzügyek/Befizetés** menüpontban a kilistázott tételeik közül a fizetni szándékozott tétel mellett található **Befizet** kijelölő négyzetbe egy pipát helyezzen el (ily módon fizetheti egyszerre a kiírt tételeket, de egy tétel befizetése is teljesíthető) és a **Befizetés** parancsgombra klikkeljen.

| N<br>Egység | EPTUN<br>es Tanulmányi Rendszer                               | r F | Váraljai Lászlóné - XKóYKD<br>Verziószám: 194<br>Előzmények: Befizetés<br>Befizetés |                   | Aktuális képzés: R        | Lözgazdás: | z (ALAP,   | NAPPALI) B<br>2005/06/1 | udapest - 🔮 |
|-------------|---------------------------------------------------------------|-----|-------------------------------------------------------------------------------------|-------------------|---------------------------|------------|------------|-------------------------|-------------|
|             | Saját adatok<br>Üzenetek<br>Tanulmányok<br>Tárgyak<br>Órarend |     | Szűrések<br>Félévek: 2005/06/1<br>Tételek listázása                                 |                   |                           |            |            | 1                       | <u>-</u>    |
|             | Vizsgajelentkezés<br>Szakirányok                              |     | Befizetendő kiírt tételek[2005/06/1]                                                |                   |                           |            |            |                         | 4           |
| 1000        | Pénzügyek                                                     |     | Név                                                                                 | Összeg Megjegyzés | Kiírás időpontja          | Határidő   |            | Státusz                 | Befizet     |
|             | Tranzakciós lista<br>Ösztöndíjak, kifizet                     |     | Közgazdász (ALAP,NAPPALI) Budapest<br>ISMETELTV                                     | 500               | 2005.12.01.<br>13:36:44   |            | Befizető I | Bővebb                  |             |
| AA          | Egyenleg, Visszautal<br>Tétel kiírás                          |     | Közgazdász (ALAP,NAPPALI) Budapest<br>ISMETELTV                                     | 1000              | 2005. 12. 01.<br>13:41:52 |            | Befizető I | Bővebb                  |             |
| ΔA          | Megosztási szabályok<br>Ösztöndíj megosztás                   |     | Befizetés                                                                           |                   |                           |            |            |                         |             |

A fizetési mód kiválasztása után a Befizet parancs gomb megnyomásával realizálhatja a befizetéseket.

|                                                                                                    |                                                                                                    | osoft Internet Explorer      |
|----------------------------------------------------------------------------------------------------|----------------------------------------------------------------------------------------------------|------------------------------|
| Egységes Tanulmányi Rendszer                                                                                                    | Váraljai Lászlóné - XK6YKD<br>Verziószám: 191<br>Előzmények: Befizetés - Kiírt tétel befizetés<br>* Kiírt tétel befizetés | ézet Kedvencek Eszközök Súgó |
| <ul> <li>Saját adatok</li> <li>Saját adatok</li> <li>Üzenetek</li> <li>Tanulmányok</li> <li>Tárgyak</li> <li>Órarend</li> <li>Vizsgajelentkezés</li> <li>Szakirányok</li> <li>Pénzügyek</li> <li>Befizetés</li> <li>Tranzakciós lista</li> <li>Ösztöndíjak, kifizet</li> </ul> | Fizetési mód választás<br>C Bankkártyás fizetés<br>C Csekkes fizetés<br>Befizet                                           | Internetbeállítások          |

Bankkártyás fizetésnél engedélyezni kell az előugró ablakokat, ahhoz, hogy a fizetéshez szükséges banki párbeszédablak megjelenhessen.

Bankkártyás fizetést kezdeményezhet bármelyik banknál vezetett számlaszámáról, de az utalásnál az OTP Bank párbeszédablaka jelenik meg

Az OTP Bank tájékoztatása alapján az alábbi bankkártyákkal lehet a befizetéseket teljesíteni: Junior Plusz; Junior Max; MasterCard (dombornyomott); Visa (dombornyomott) VISA Elektron kártya (kibocsátó banktól függ, hogy az ilyen jellegű fizetést engedélyezi-e az adott kártyával vagy sem.)

| R                                      | Váraljai Lászlóné - XK6YKD       Aktuá          Verziószám:       191         Előzmények:       Befizetés > Kiírt tétel befizetés |
|----------------------------------------|----------------------------------------------------------------------------------------------------|
| NEPTUN<br>Egységes Tanulmányi Rendszer | → Kiírt tétel befizetés                                                                                                    |
| 🞒 Saját adatok                         |                                                                                                    |
| 🖅 Özenetek                             | Várakozás                                                                                                    |
| 🚑 Tanulmányok                          | Az ön által kért tranzakció folyamatban van.                                                                                      |
| 🛃 Tárgyak                              | Még nem érkezett visszajelzés a banktól.                                                                                          |
| 分 Órarend                              | Az oldal automatikusan 10 másodepercenként frissül.<br>Manuális frissítéshez használia a 'Frissítés' gombot                       |
| Vizsgajelentkezés                      |                                                                                                    |
| Szakirányok                            | Fnssités                                                                                                    |
| Pénzügyek                              |                                                                                                    |
| Befizetés                              |                                                                                                    |
| Tranzakciós lista                      |                                                                                                    |

Ezután az OTP szerverére jut, ahol be kell gépelnie a **bankkártyája számát**, és a **lejárat dátumát**. Meg kell adni a **CVC2-es kódot** is, amely egy három számjegyből álló kód, és a mágnescsík alatt helyezkedik el a **dombornyomott kártyákon**. **Ha Önnek nem dombornyomott kártyája van, kérjük ezt a mezőt hagyja üresen**.

| BANK                                            | Üdvözöljük az OTP Bank Rt. fizetőoldalán! ▲                                                                                                    |
|-------------------------------------------------|----------------------------------------------------------------------------------------------------|
| Fizetés                                         | Az alábbiakban látható a bolt neve, ahol Ön a vásárlást elindította, valamint a vásárlás ellenértékeként fizetendő<br>összeg, melyet a fizetés elindítása előtt javasoljuk, hogy ellenőrizzen.                                                                                                    |
|                                                 | Tranzakció azonosító: 2021021_1254111                                                                                                    |
|                                                 | Bolt (szolgáltató) neve: WWW.NEPTUN.BGF.HU                                                                                                    |
|                                                 | Fizetendö összeg: 500 Forint                                                                                                    |
|                                                 | Bankkártya száma:                                                                                                    |
|                                                 | Kårtya lejárati dátuma (hhéé):                                                                                                    |
|                                                 | CVC2 vagy CVV2 azonosító:                                                                                                    |
|                                                 | Elküld Mégsem                                                                                                    |
|                                                 | A fizetés lebonyolításához dombornyomott bankkártyájának (EC/MC, VISA), vagy az annak megfelelő tartalommal<br>felruházott virtuális (pl. OTP WEBKártya) kártyájának adataira van szükség. Ennek megfelelően ezen a felületen meg<br>kell adnia bankkártyája szímát és lejáratának dátumát, amelyeket a plasztik kártyáján megfelelőlen ezen a felületen meg<br>sestében a fizetéshez szükséges adatokat az Ön részére átadott kártyabortékban találja. A sikeres vásárlás<br>lebonyolításához Önnek ezen adatokon túlmenően ki kell töltenie a CVC2 vag CVV2 azonosítóra vonatkozó rovatot is.<br>A CVC2 az EC/MC kártyán az aláírási panel közepén található számsor utolsó három számjegye, a CVV2 pedig a VISA<br>Classic kártyán az aláírási panel jobbidlalán található i jegyű kártyaszám utáni három számjegye. A CVV2 pedig a VISA<br>szállítási cím, telefonszám, e-mail cím) is szüksége van, akkor azokat is ezen az oldalon adhatja meg. Az adatok<br>"elküldésével" (az "Elküld" gombra kattintva) a fizetési tranzakot végrehajtásra kerül. A fizetés eredményéről minden<br>esetében visszaigazolást kar, ezt követően pedig visszairánýtíjuk <b>Ónt a bolt oldalaira</b> .                                                                                                    |
| A biztonságról                                  | Az oldaj a Verision Inc. által hitelesített, a kommunikáció erős (128 bites) reitjelzéssel védett. A lap aján található<br>Veriena Laszá julattat a Unaférikatis, a kommunikáció erős (128 bites) régis federálesz lékelt, azál pe éjan található<br>Veriena Laszá julattat a Unaférikatis, a kommunikáció erős (128 bites) régis federálesz lékelt, azál pe éjantas meg julattat a veriena elektrikáció erős (128 bites) régis federálesz lékelt a veriena elektrikáció erős (128 bites) régis federálesz lékelt a veriena elektrikáció erős (128 bites) régis federálesz lékelt a veriena elektrikáció erős (128 bites) régis federálesz lékelt a veriena elektrikáció erős (128 bites) régis federálesz lékelt a veriena elektrikáció elektrikáció erős (128 bites) régis federálesz lékelt a veriena elektrikáció elektrikáció elektrikáció erős (128 bites) régis federálesz lékelt a veriena elektrikáció elektrikáció erős (128 bites) régis federálesz lékelt a veriena elektrikáció elektrikáció |
| Egyebekről                                      | <ul> <li>vensign cugoria kacinica energia vagy észrevétele van a fizetőlappal kapcsolatban, írjon nekünk az<br/>informacionocthank hu e-mail (ome)</li> </ul>                                                                                                    |
|                                                 |                                                                                                    |
|                                                 |                                                                                                    |
| 🕙 OTP - Microsoft Intern                        | et Explorer                                                                                                    |
| <u>F</u> ájl S <u>z</u> erkesztés <u>N</u> ézet | Kedyencek Eszközök Súgó                                                                                                    |
| 🔇 Vissza 🔹 🔘 👘 💌                                | 📔 ổ 🔎 Keresés 📌 Kedvencek 🚱 🔗 - 🌽 💿 - 🗾 🔛 🎇 🥸                                                                                                    |
| 🧐 🕘 https://commerce.otpb                       | ank.hu/servlet/BankServlet?trPhase=2&trId=51154725_1251744&shopId1=200&shopId2=169&language=hu&backURL=https%3A%2F 💟 ಶ Ugrás 🛛 Hivatkozások 🌺                                                                                                    |
| БАЛК                                            | Üdvözöljük az OTP Bank Rt. fizetőoldalán!                                                                                                    |
| Sikoros                                         | Rendhen végrebaitya                                                                                                    |
| SIKELES                                         | Autorizációs kód: 352349                                                                                                    |
|                                                 | Vissza                                                                                                    |
|                                                 | Kérjük, amennyiben problémája vagy észrevétele van a fizetőlappal kapcsolatban, írjon nekünk az<br>informacio@otpbank.hu e-mail címre!                                                                                                    |
| OTPdirekt                                       |                                                                                                    |
|                                                 |                                                                                                    |

A fizetés tényét ellenőrizhetik a szintén a **Pénzügyek** menüpont alatt található **Tranzakciós lista** Tételei között.

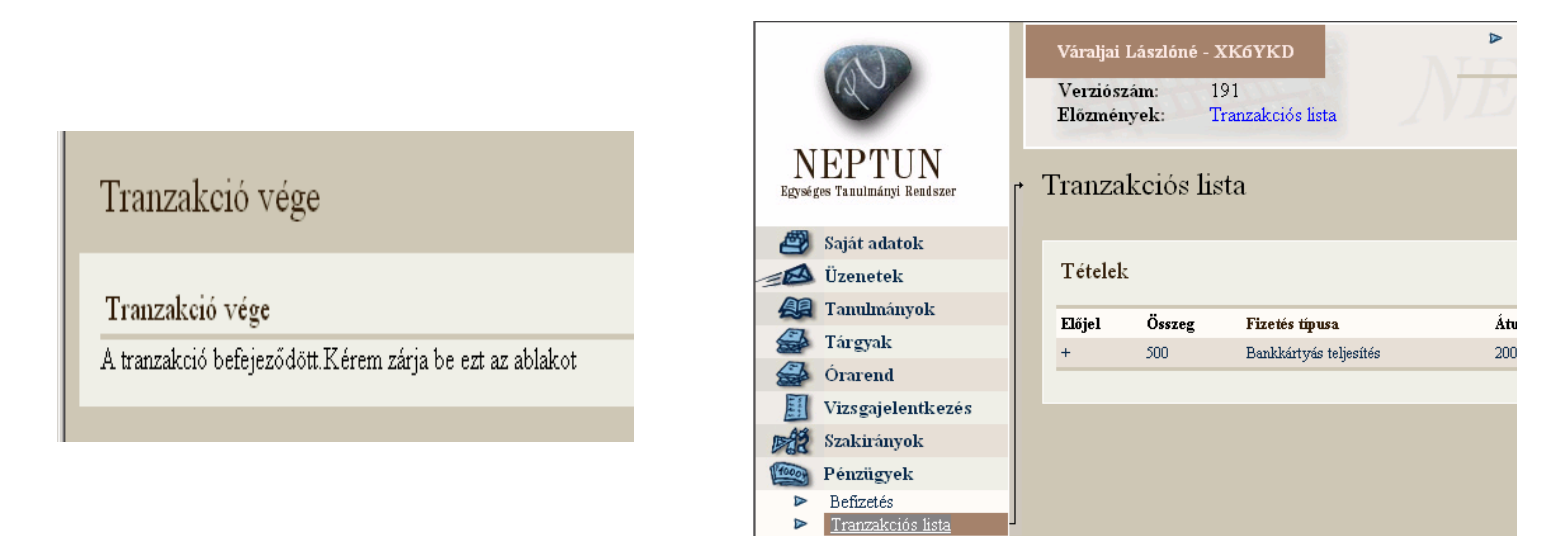

A Tranzakciós tétel adatait bővebben megtekinthetjük.

| N<br>Egység | EPTUN<br>es Tanulmányi Rendszer | r 1 | Váraljai Lászlóné - XKGYKD<br>Verziószám: 191<br>Előzmények: Tranzakció<br>Franzakció adatok | ós lista > Tranzakció adatok | Aktualis kepzes:Kozgazdasz | (ALAP,NAPPALI) Budapest -<br>2005/06/1 Váltás |
|-------------|---------------------------------|-----|----------------------------------------------------------------------------------------------|------------------------------|----------------------------|-----------------------------------------------|
| 2           | Saját adatok                    |     |                                                                                              |                              |                            |                                               |
|             | Üzenetek                        |     | Adatok                                                                                       |                              |                            |                                               |
| <u>A</u>    | Tanulmányok                     |     | Előjel                                                                                       | +                            | Rögzítés dátuma            |                                               |
|             | Tárgyak                         |     | Összeg                                                                                       | 500                          | Cél Bankszámlaszám         | 100320000028283300000000                      |
|             | Órarend                         |     | Fizetés típusa                                                                               | Bankkártyás teljesítés       | Forrás Bankszámlaszám      |                                               |
| E           | Vizsgajelentkezés               |     | Jogcím típusa                                                                                | IV jogcím                    | Tárgykód                   | PBMAN2MAT11                                   |
| DA2         | Szakirányok                     |     | Átutalás dátuma                                                                              | 2005. 12. 01. 13:37:46       | Tárgynév                   | Gazdaságmatematika 1                          |
| 10000       | Pénzügyek                       |     | Igazolás dátuma                                                                              |                              |                            |                                               |
| ⊳           | Befizetés                       |     | Mariamaía                                                                                    |                              |                            |                                               |
|             | Tranzakciós lista               | 1   | Megjegyzes                                                                                   |                              |                            |                                               |
|             | Osztöndíjak, kifizet            |     |                                                                                              |                              |                            |                                               |
|             | Foventeo Visszautat             |     |                                                                                              |                              |                            |                                               |

Ez után a teljesítés után azonnal be tudunk jelentkezni az adott tárgyból az általunk kiválasztott vizsgaidőpontra.

## (A tranzakció költségét az intézményünk fizeti.)

Budapest, 2007. szeptember 19

Tanulmányi Osztály